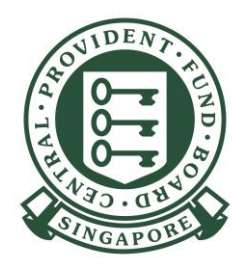

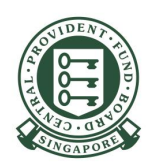

#### 1) Go to <u>cpf.gov.sg/employer</u>

2) Select "Making CPF contributions"
 3) Click "Applying for a CPF Submission Number"

#### For UEN registered entity

You need to set up the "<u>CPF SERVICES FOR</u> <u>EMPLOYERS AND BUSINESS PARTNERS</u>" e-service in the Corppass portal and assign to your authorised users before they can access the 'Apply for CPF Submission Number' online application form.

#### For foreign employers not issued with UEN

You must apply for a <u>Corppass</u> ID in order to apply for a CSN.

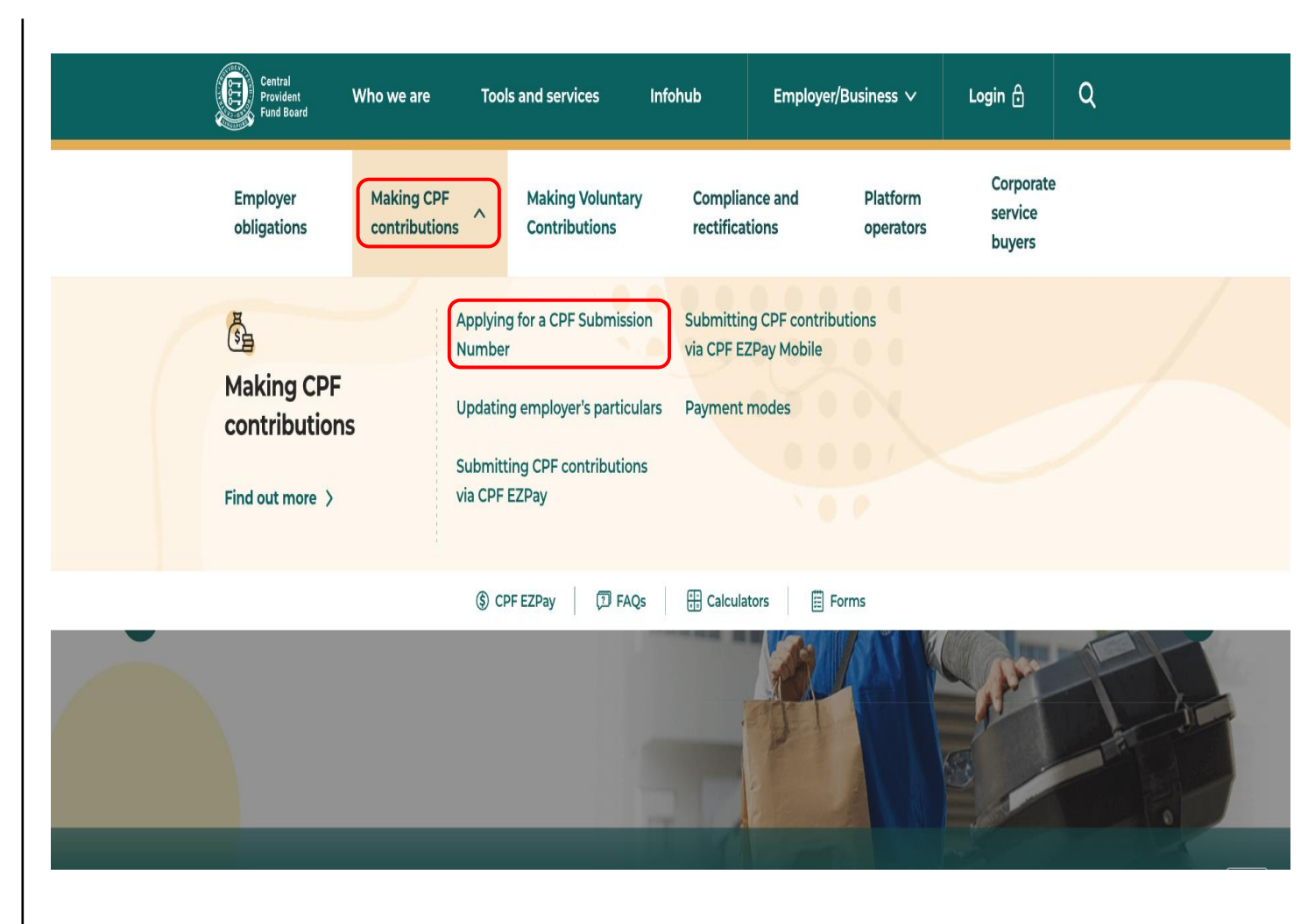

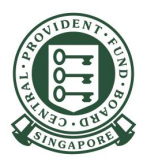

4) Click Application

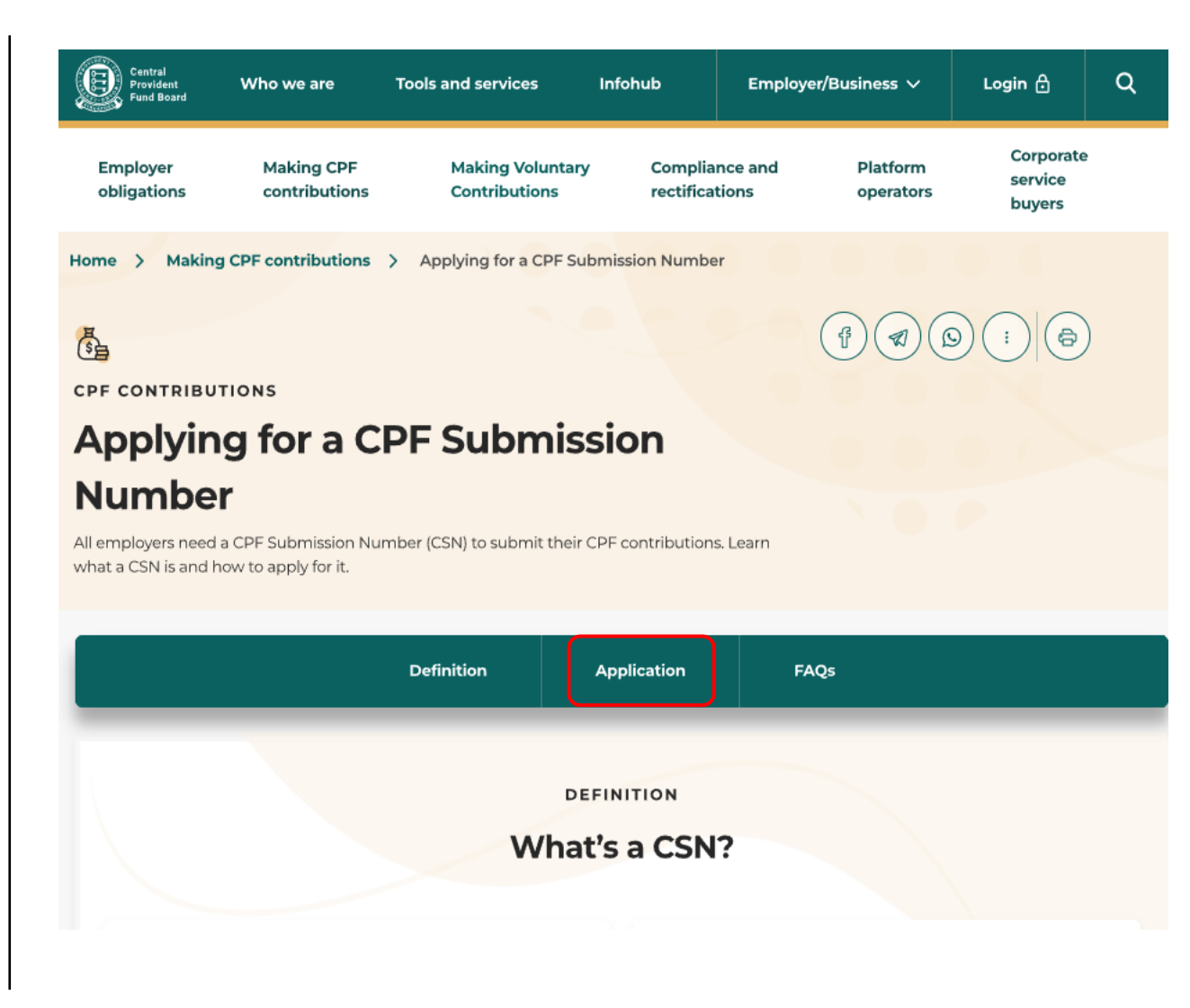

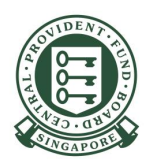

5) Select the section applicable to you, depending on whether you are a UEN-registered entity or individual trading under your own name, and click on **Apply CSN now >** 

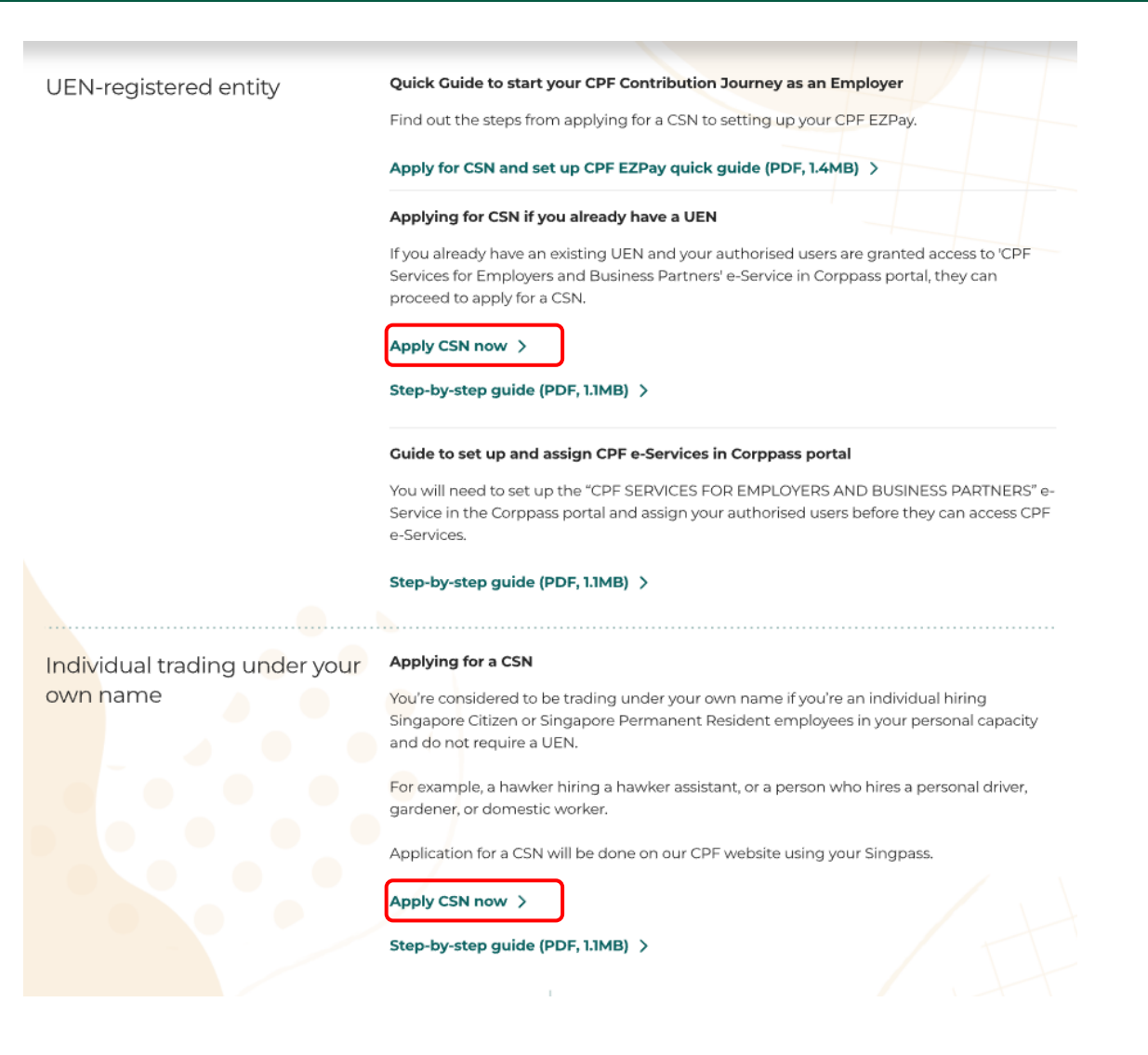

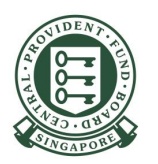

6) Select and log in, depending on whether you are a UEN-registered entity or individual trading under your own name.

#### Other services login

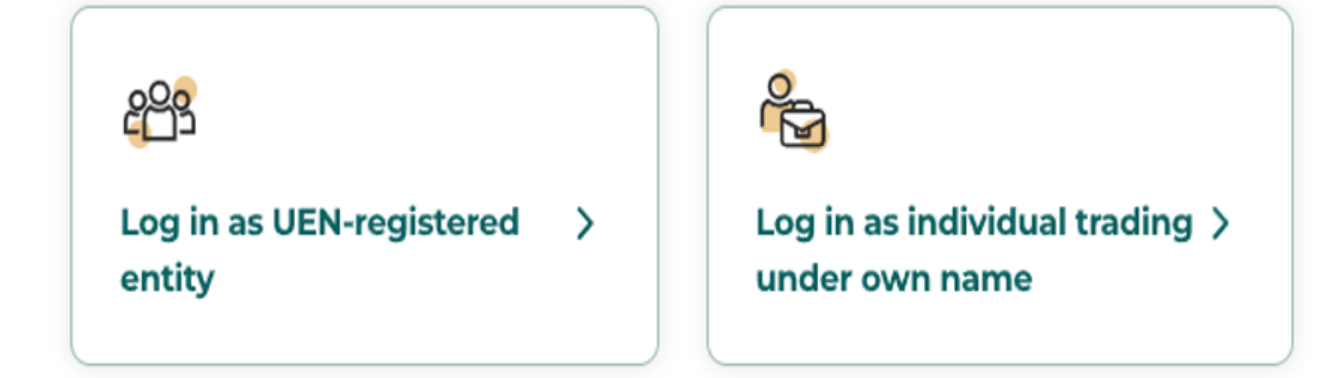

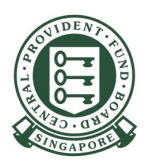

# 7) Read the information and **Terms of Use**. Check the box "**I have read and accepted the Terms of Use**."

Click Start

#### ACCOUNT SERVICES

#### Apply for CPF Submission Number

#### A CPF Submission Number is required for employers to transact with the CPF Board.

Before you can make CPF contributions or transact with us, you need to apply for a CPF Submission Number (CSN).

If you are starting to make mandatory contributions for your employees, apply for a CSN early to ensure that you can submit the contributions in time. The due date for submitting mandatory CPF contributions is the last day of the calendar month. Enforcement action will be taken against employers who fail to pay by the 14<sup>th</sup> of the following month.

#### Important notes

 Only individuals trading under their own name should log in with Singpass.
 Organisations (e.g. private limited companies, sole proprietorships) with a registered Unique Entity Number should log in with Corppass instead.

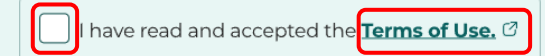

Start >

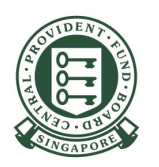

8) Select your Unique Entity Number from the authorised list of UENs.

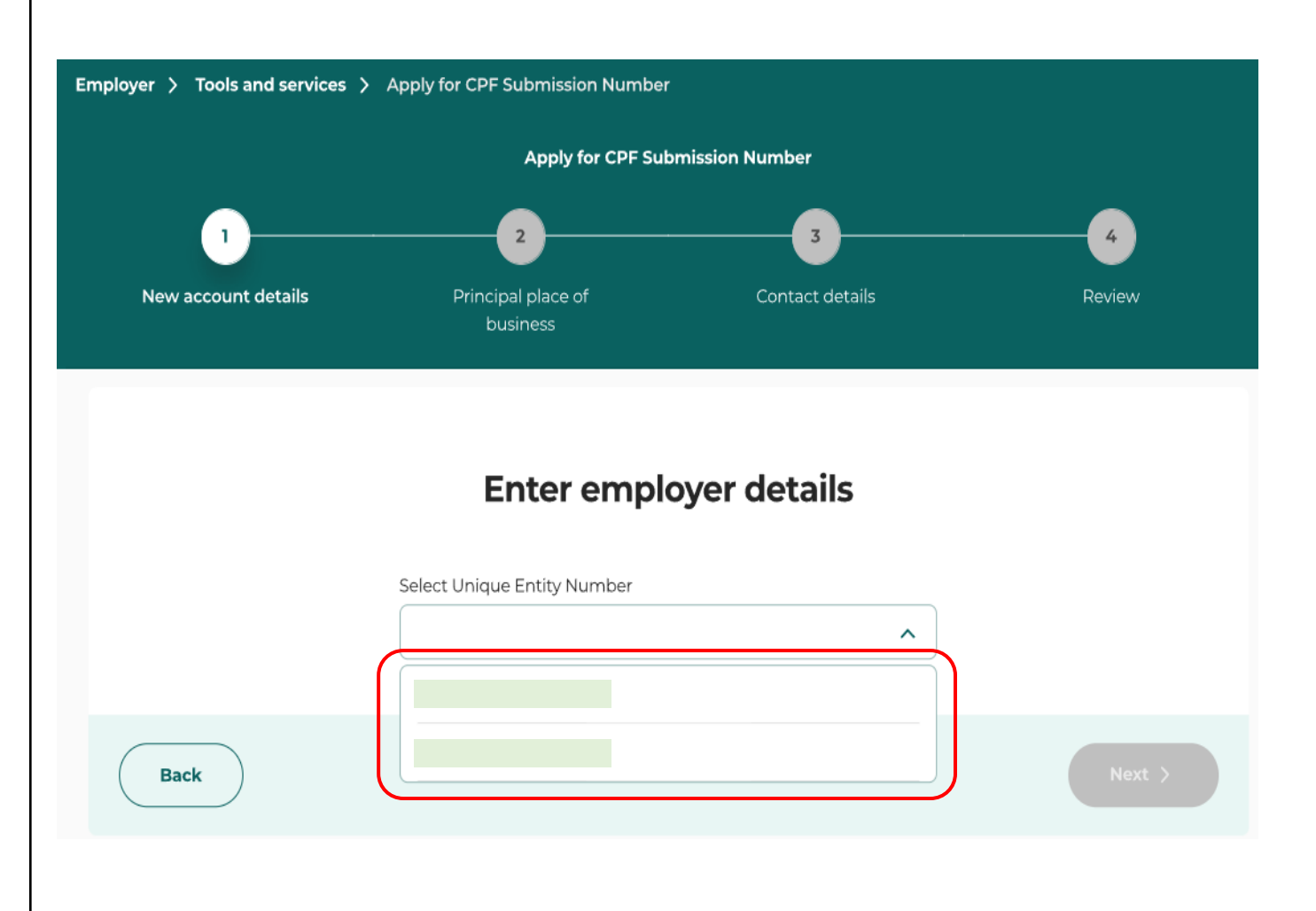

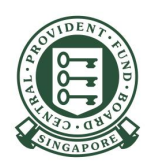

#### For UEN-registered entities

9) Select the contribution type 'Mandatory contribution' for the CPF Submission Number (CSN) that you are applying.

If you are registering for an additional CSN, please select the purpose.

#### Click Next

Note: You need to first obtain approval from the Ministry of Manpower before applying for additional CSN for Work Permit purposes.

| 1<br>New account details | Principal place of Contact details business                                                                                                    | 4<br>Review      |
|--------------------------|----------------------------------------------------------------------------------------------------|------------------|
|                          | Enter employer details                                                                                                    |                  |
|                          | Select Unique Entity Number                                                                                                    | ~                |
|                          | Employer name Primary SSIC                                                                                                    |                  |
|                          | Secondary SSIC                                                                                                    |                  |
|                          |                                                                                                    |                  |
| ſ                        | Contribution type for CPF Submission Number                                                                                                    |                  |
| L                        | Mandatory contribution     Voluntary contribution                                                                                                    |                  |
|                          | Additional MediSave contribution scheme                                                                                                    |                  |
| Our records indicate s   | nu have 1 or more CPF Submission Numbers registered for mandaton<br>Purpose for registering an additional CPF Submission Number f<br>mandatory contributions. | y contributions. |
|                          | Work Permit purposes<br>Ensure that you have prior approval from the Ministry of<br>Manpower before you apply.                                                |                  |
|                          | Payroll segregation                                                                                                    |                  |
| Back                     |                                                                                                    | Next >           |

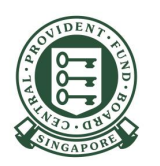

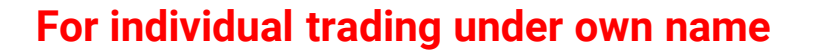

10) For individual trading under own name, add your nature of business by clicking '**Add Primary SSIC +**'.

After adding your nature of business, proceed to select the contribution type 'Mandatory contribution'.

| Employer > Tools and services > Forms and e-applications > Apply for CPF Submission Number |  |
|--------------------------------------------------------------------------------------------|--|
| Apply for CPF Submission Number                                                            |  |
| 0 0 0                                                                                      |  |
| New account details Principal place of Contact details Review                              |  |
|                                                                                            |  |
|                                                                                            |  |
| Entor omnlovor details                                                                     |  |
| Enter employer details                                                                     |  |
| NRIC/FIN number Employer name                                                              |  |
|                                                                                            |  |
| Select Primary SSIC                                                                        |  |
|                                                                                            |  |
|                                                                                            |  |
|                                                                                            |  |
| Add your nature of business by clicking the button                                         |  |
| Leidw.                                                                                     |  |
|                                                                                            |  |
| Add Primary SSIC +                                                                         |  |
|                                                                                            |  |
|                                                                                            |  |
| Select contribution type                                                                   |  |
| Select contribution type                                                                   |  |
| Contribution type for CPF Submission Number                                                |  |
| O Mandatory contribution                                                                   |  |
| Voluntary contribution                                                                     |  |
| Additional MediSave contribution scheme                                                    |  |
|                                                                                            |  |
| Back Next >                                                                                |  |
|                                                                                            |  |

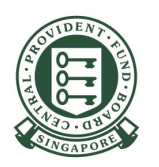

11) Indicate whether your business address\* is a **Singapore** or **Overseas** address. You must update CPF Board if you changed your business address subsequently.

\*This is where your entity conducts its daily operations.

| Employer > Tools and services >       | Apply for CPF Submission Number                                                                  |                 |        |
|---------------------------------------|--------------------------------------------------------------------------------------------------|-----------------|--------|
|                                       | Apply for CPF Sub                                                                                | mission Number  |        |
| · · · · · · · · · · · · · · · · · · · | 2                                                                                                | 3               |        |
| New account details                   | Principal place of<br>business                                                                   | Contact details | Review |
|                                       | Principal place<br>Persons in<br>Attention to (optional) ()<br>Care of (optional) ()<br>Business | e of business   |        |
| Back                                  |                                                                                                  |                 | Next > |

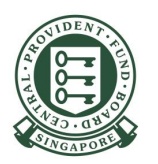

12) If you have selected **Singapore Address**, enter the **Postal Code** of your business address and click '**Retrieve address**'.

| Principal place of business |        |
|-----------------------------|--------|
| Persons in charge           |        |
| Attention to (optional) ③   |        |
| Care of (optional) ①        |        |
|                             |        |
|                             |        |
| Country                     |        |
| Singapore Other country     |        |
| Enter postal code           |        |
| Retrieve address            |        |
| Back                        | Next > |

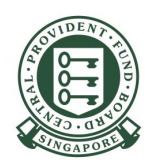

Back

13) Block/House Number, Street Name and Building name (if applicable) will be retrieved and populated in the grey box.

• For Walk-Up Apartment, you need to select the correct block number.

Key in both the **Floor** and **Unit Number** (if applicable).

• If the Floor Number was keyed in, the Unit Number must be keyed in and vice versa.

| Busi                     | ness address           |        |
|--------------------------|------------------------|--------|
| Country Singapore        | O Other country        |        |
| Enter postal code        | Edit address           |        |
| Block or house number    |                        |        |
| Street name THOMSON ROAD |                        |        |
| Building name            |                        |        |
| Floor number (optional)  | Unit number (optional) |        |
|                          |                        | Next > |

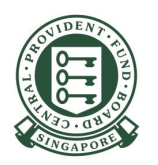

14) Key in the contact details of the owner or employer representative and persons in charge of CPF contribution matters.

| Contact details                               |            |
|-----------------------------------------------|------------|
| Owner or employer representative              |            |
| Email                                         |            |
|                                               |            |
| Mobile number                                 |            |
|                                               |            |
| Alternative phone number (optional)           |            |
|                                               |            |
|                                               |            |
| Persons in charge of CPF contribution matters | oll agent. |
| Email of person in charge 1                   |            |
|                                               |            |
| Email of person in charge 2 (optional)        |            |
|                                               |            |
| Email of person in charge 3 (optional)        |            |
|                                               |            |
| Email of person in charge 4 (optional)        |            |
| Email of person in charge 5 (optional)        |            |
|                                               |            |
|                                               |            |
| Back                                          | Next >     |

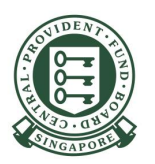

#### **Review your application**

15) Verify the details. Check the box 'I have read and agreed to the Declaration above.'

Click Submit

| New account details                                                                                                    | 2<br>Principal place of<br>business                                        | 3<br>Contact details                   | Review                                                  |
|----------------------------------------------------------------------------------------------------|----------------------------------------------------------------------------|----------------------------------------|---------------------------------------------------------|
|                                                                                                    | Review you<br>Please review these details befo                             | IF application                         | n.                                                      |
| Account details                                                                                                    |                                                                            |                                        |                                                         |
| Employer details<br>Unique Entity Number                                                                                                    | Employer name                                                              | Primary SSIC                           | Secondary SSIC                                          |
| Contribution type<br>Contribution type for CPF<br>Submission Number<br>Mandatory contribution                                                                                                    |                                                                            |                                        |                                                         |
| Principal place of business                                                                                                    |                                                                            |                                        |                                                         |
| Persons in charge<br>Attention to<br>-                                                                                                    | Care of<br>-                                                               |                                        |                                                         |
| Business address<br>Address                                                                                                    |                                                                            |                                        |                                                         |
| Contact details                                                                                                    |                                                                            |                                        |                                                         |
| Owner or employer representa                                                                                                    | ative                                                                      |                                        |                                                         |
| Email                                                                                                    | Mobile number                                                              | Alternative phone number<br>-          |                                                         |
| Persons in charge of CPF cont                                                                                                    | ribution matters                                                           |                                        |                                                         |
| Email of person in charge I<br>Email of person in charge 5                                                                                                    | Email of person in charge 2<br>-                                           | Email of person in charge 3<br>-       | Email of person in charge 4<br>-                        |
| Declaration<br>1 I declare that the information                                                                                                    | on given in this application is corre                                      | ct and complete to the best of my      | knowledge.                                              |
| 2 I understand and accept the<br>be imposed by the Board from<br>the Board from<br>the Board from<br>the Board from<br>the Board from<br>the Board from<br>the Board from<br>the Board<br>the Board<br>the Boar | at this application is subject to CPF<br>om time to time. The Board reserv | es the right to reject any application | ch terms and conditions that may<br>on as it deems fit. |
| I have read and agreed to the                                                                                                    | he Declaration above.                                                      |                                        |                                                         |
| Back                                                                                                    |                                                                            |                                        | Submit >                                                |

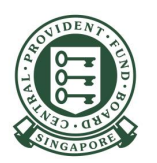

#### Acknowledgement

16) Once your application has been successfully submitted, the CPF Submission Number will be displayed on the acknowledgment page (see red box).

Note: Please read the messages in the grey box of the acknowledgment page before you proceed to submit your CPF contributions.

| Aŗ                                                                             | oply for CPF S                                               | Submission Nu                            | mber                                     |
|--------------------------------------------------------------------------------|--------------------------------------------------------------|------------------------------------------|------------------------------------------|
|                                                                                | Acknow                                                       | wledgement                               |                                          |
|                                                                                | Your applica                                                 | ation has been received.                 |                                          |
|                                                                                | Trans                                                        | action Details                           |                                          |
| Service name<br>Apply for CPF Submission<br>Number - Mandatory<br>contribution | Transaction number<br>3311000016310829                       | Transaction date<br>14 May 2025 10:44 AM | Transaction status<br>Completed          |
| For transaction status: Compl                                                  | eted                                                         |                                          |                                          |
| You will be notified of your                                                   | new CPF Submission Number o                                  | ver email.                               |                                          |
| If your CSN application is a                                                   | pproved, you can proceed to sub                              | mit your CPF contribution the next o     | alendar day via CPF EZPay.               |
| <ul> <li>UEN-registered entities ne<br/>guide to setup EZPay acc</li> </ul>    | ed to do a one-time setup before<br><u>ess</u> (PDF, 1.5MB). | they can use CPF EZPay to submit (       | CPF contributions. For details, see this |
|                                                                                | aress                                                        |                                          |                                          |
| For transaction status: In-Pro                                                 |                                                              |                                          |                                          |